# 6. Course Registration/Unregistration

You can register or unregister courses.

In order to use the functions such as downloading course materials or submitting assignments, you need to register for the courses through ITC-LMS. Courses may be registered automatically, registered by the instructor, or registered by yourself. Please follow the instructor's instructions.

The enrollee information in the Educational System will be reflected in ITC-LMS after the enrollment registration period; when using ITC-LMS before enrollment is confirmed, you may be instructed by the instructor to register for the course.

X Not all lectures use ITC-LMS. Follow the instructor's instruction for the necessity of course enrollment registration.

To register or cancel the enrollment, use the Educational System. Just registering through ITC-LMS by yourself does not register your enrollment. It takes several days before the information registered using the Educational System is reflected in ITC-LMS.

#### 6.1. Course Registration

Click a course title in the Search Course screen to go to the Course TOP screen. The [Register a course] button is displayed in the Course TOP screen of courses that accept enrollment.

X If you want to enroll a course for which the [Register a course] button is not displayed even during the course period, please contact the instructor directly.

## <Course TOP screen>

| ScreenShot SS20190207 ManualCourse01                                             | creenShot SS20190207 ManualCourse01                                                  |  |  |
|----------------------------------------------------------------------------------|--------------------------------------------------------------------------------------|--|--|
| Instructor teacher taro<br>Term A2/Monday/Period 1<br>コースの概要説明/Course Summary    |                                                                                      |  |  |
| Direct link to this page - URL http://localhost.10100/lms/course?idnumber=2018S{ | Select                                                                               |  |  |
| 東京大学情報基盤センター<br>Information Technology Center, The University of Tokyo           | About this Website   Privacy Policy   © The University of Tokyo, All rights reserved |  |  |

Click the [Register a course] button in the Course TOP screen to display the "Register a course" dialog.

# THE UNIVERSITY OF TOKYO ITC-LMS User Manual for Students

#### <Register a course screen>

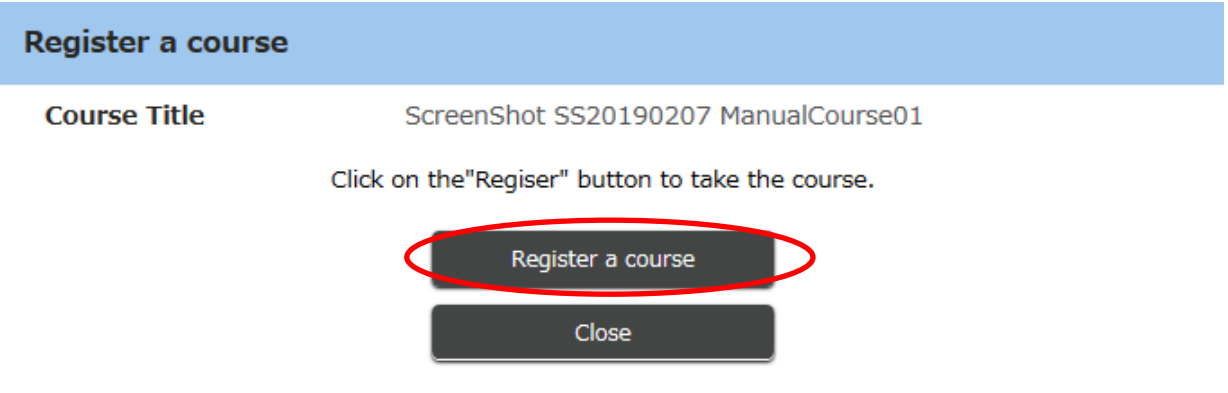

Check the details and click the [Register a course] button.

Once the registration is complete, you will be redirected to the Course TOP screen.

## 6.2. Course Unregistration

The [Unregister a course] button is displayed in the Course TOP screen of courses that can be unregistered by yourself.

## <Course TOP screen>

| ScreenShot SS2019                                          | 90207 ManualCourse01          |                        | Unregister a course        |
|------------------------------------------------------------|-------------------------------|------------------------|----------------------------|
| Instructor teacher ta<br>Term A2/Monday/Pe<br>コースの概要説明/Cou | aro<br>eriod 1<br>rse Summary |                        |                            |
|                                                            | Title                         | Create Date and Time ⊽ | Status                     |
|                                                            | ManualTest                    | 2019/02/07 16:53       | Answered(2019/02/07 17:07) |

| List of contacts<br>from instructors |                                      | Manuallest | 2019/02/07 16:53 | Answered(2019/02/07 17:07) |
|--------------------------------------|--------------------------------------|------------|------------------|----------------------------|
|                                      | List of contacts<br>from instructors |            |                  |                            |

Click the [Unregister a course] button in the Course TOP screen to display a confirmation dialog.

# <Confirmation screen>

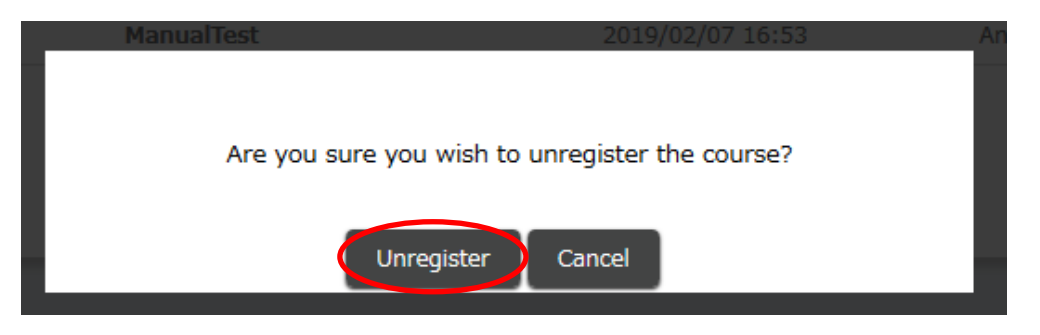

Click the [Unregister] button to cancel the registration.

Once the unregistration is complete, you will be redirected to the Course TOP screen in which the [Register a course] button is displayed.

\* Even if you unregister a course on ITC-LMS, the unregistration will not be reflected in the enrollment information on the Educational System (UTAS). Be sure to unregister the enrollment in the Educational System as well.